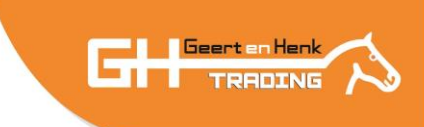

# Manual programmable control box Horsewalker

### Main menu

|   | Settings          | Create program     |
|---|-------------------|--------------------|
|   | Automatic program | Load program       |
| 1 | Manual operation  | Language selection |
|   | GH                |                    |

- 1. Setting: this is for the administrator. You don't need this
- 2. Automatic program
- 3. Manual operation
- 4. Create program
- 5. Load program
- 6. Language selection

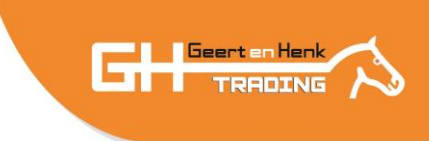

## 2. Automatic program

 Automatic program

 Info

 Program number

 nom du programme

 ne pas commencer

 Remaining time

 9.59min

Here you can start the automatic program you loaded in 5. Load program

Buttons:

- Start program: start/stop program
- Electric shock pause: turn off/on electric shock on fences
- Info: displays the info of the current program
- Back: back to the main menu

- Program number: number of the loaded program
- Name program: name of the loaded program
- Remaining time: remaining time total program

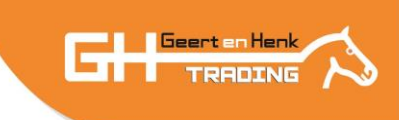

## 3. Manual operation

| NIGHTON IN THE PROPERTY AND ADDRESS OF THE PROPERTY AND ADDRESS OF THE PROPERTY AND ADDRESS OF THE PROPERTY AND ADDRESS OF THE PROPERTY AND ADDRESS OF THE PROPERTY AND ADDRESS OF THE PROPERTY AND ADDRESS OF THE PROPERTY AND ADDRESS OF THE PROPERTY AND ADDRESS OF THE PROPERTY AND ADDRESS OF THE PROPERTY AND ADDRESS OF THE PROPERTY AND ADDRESS OF THE PROPERTY ADDRESS OF THE PROPERTY ADDRES |                  |
|----------------------------------------------------------------------------------------------------|------------------|
| Into Remaining time                                                                                                    | 9.51min Bac      |
| Counter clockwise                                                                                                    | wto Clockwise    |
| Start hand                                                                                                    | Hand pause       |
| Speed 60%                                                                                                    | Shock current on |

Buttons:

- Start hand: start/stop manual
- Hand pause: pause manual
- Shock current on/off
- Counter clockwise Auto Clockwise: rotation direction of the walker
- Info: displays the info of the current program
- Back: back to the main menu
- Speed: current speed you can adjust in the bottom bar

- Time: total time manual
- Remaining time: remaining time manual

## 4. Create program

| Edit program |                  |      |
|--------------|------------------|------|
|              | Program number   | 1    |
|              | nom du programme | test |
|              | Program duration | 44   |
| Back         |                  | Edit |

Buttons:

- Back: back to the main menu
- Edit: edit the current program

#### Display:

• Program number: edit the number of the program

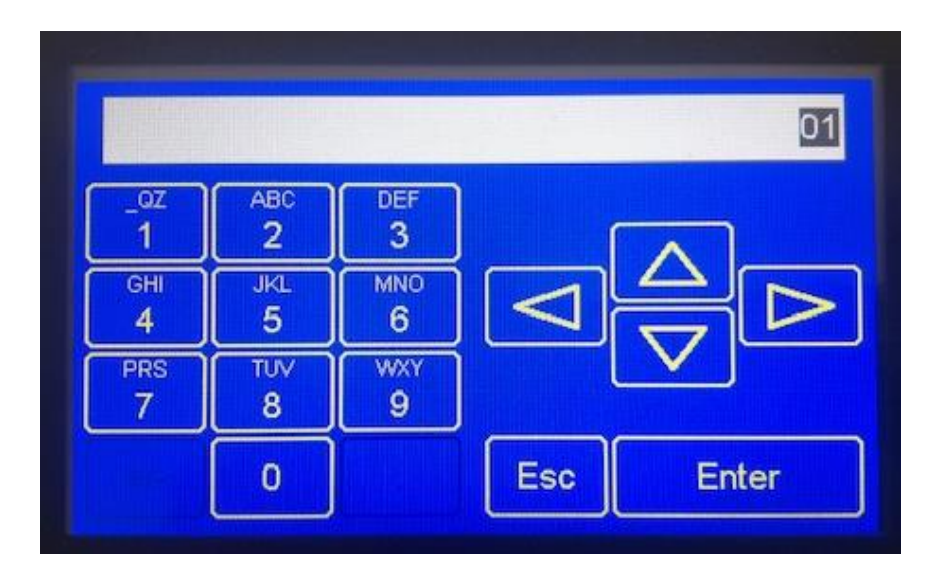

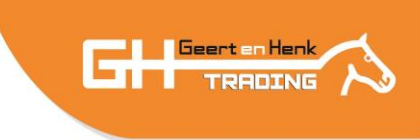

• Program name: edit the name of the program

| prog 1 |    |    |   |    |     | $\left(\leftarrow\right.$ |
|--------|----|----|---|----|-----|---------------------------|
| а      | b  | с  | d | е  | f   | g                         |
| h      | i  | j  | k |    | m   | n                         |
| 0      | р  | q  | r | s  | t   | u                         |
| v      | w  | x  | У | z  | Spa | ace                       |
|        | 12 | 23 | E | sc | En  | ter                       |

• Program duration: total time of the program. This is calculated automatically

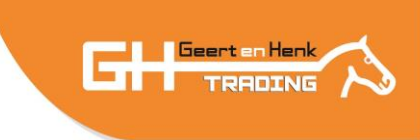

| Law and the second second seco | 2070      |
|----------------------------------------------------------------------------------------------------|-----------|
| Time                                                                                                    | 5min      |
| Direction of rotation                                                                                                    | Clockwise |
| Shock current                                                                                                    | OFF       |

After you give in number and name you can start programming by pressing "Edit"

#### Buttons:

- Back: back to the main menu
- Next: go to the next step (total of 10 step2 per program)

#### Display:

- Speed: enter the % speed. 100% is maximum speed (*tip: first test manual what % you want*)
- Time: enter the time of the step (in minutes)
- Direction of rotation: Clockwise of Couter clockwise
- Shock current: Electricity on fence on/off

You can repeat step 1 for the other steps (total of 10 steps). (*tip: if you only use 2 steps, leave the time by the other steps 0*)

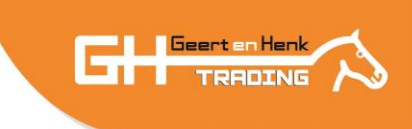

| obeed                                  | 25%             |
|----------------------------------------|-----------------|
| Time                                   | 5min            |
| Direction of rotation                  | ounter clockwis |
| Shock current                          | OFF             |
| Direction of rotation<br>Shock current | ounter clock    |

When you are ready programming your steps, press the back button to go back to the main menu.

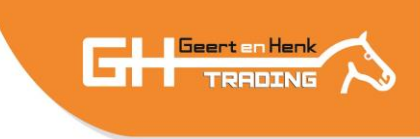

# 5. Load program

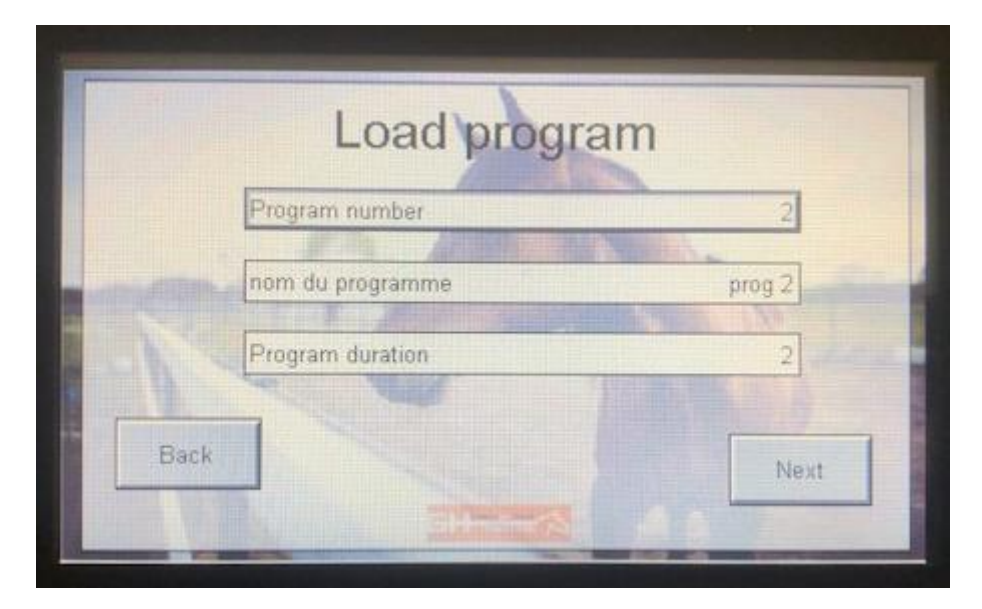

Buttons:

- Back: back to the main menu
- Next: start the selected program

- Program number: enter the number of the program you want to start
- Name program: displays the name you give to the program
- Program duration: displays the duration of the total program (in minutes)

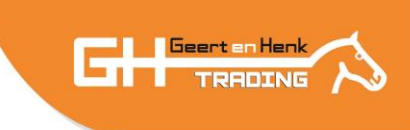

After pressing "Next" you come in the following screen:

|      | Program number   | 1                    |
|------|------------------|----------------------|
| Info | nom du programme | prog 1 Bac           |
|      | ne pas comm      | iencer               |
|      | Remaining time   | 9.59min              |
|      |                  |                      |
|      | Start program    |                      |
|      | 25%              | Electric shock pause |

Buttons:

- Info: displays the current motor status
- Back: back to the previous menu
- Start / Stop program
- Electric shock pause/on

- Program number: displays the number of the program you run
- Name program: displays the name you give to the program
- Remaining time: displays the remaining time of the total program (in minutes and seconds)
- Speed: % of the maximum speed

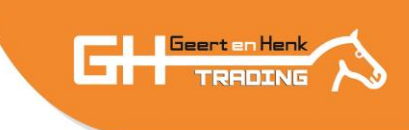

# 6. Language

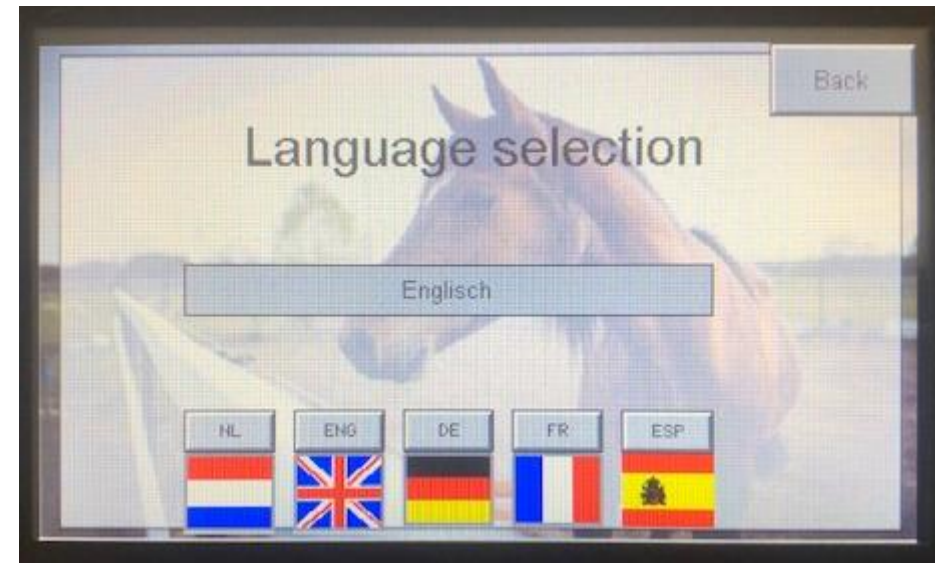

Buttons:

- Back: back to the previous menu
- NL-En-De-Fr-Es

#### Display:

• Current selected language